# **KLM Meeting 'HELLO WORLD!!' - Raspberry Pi 4**

Sayan Mitra, 8th September, 2022

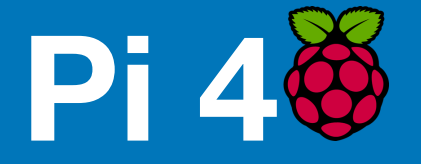

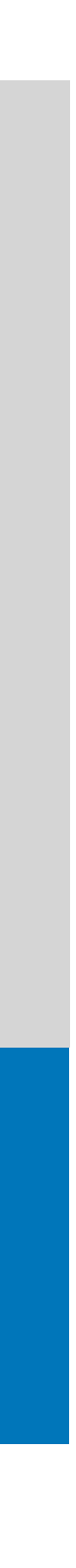

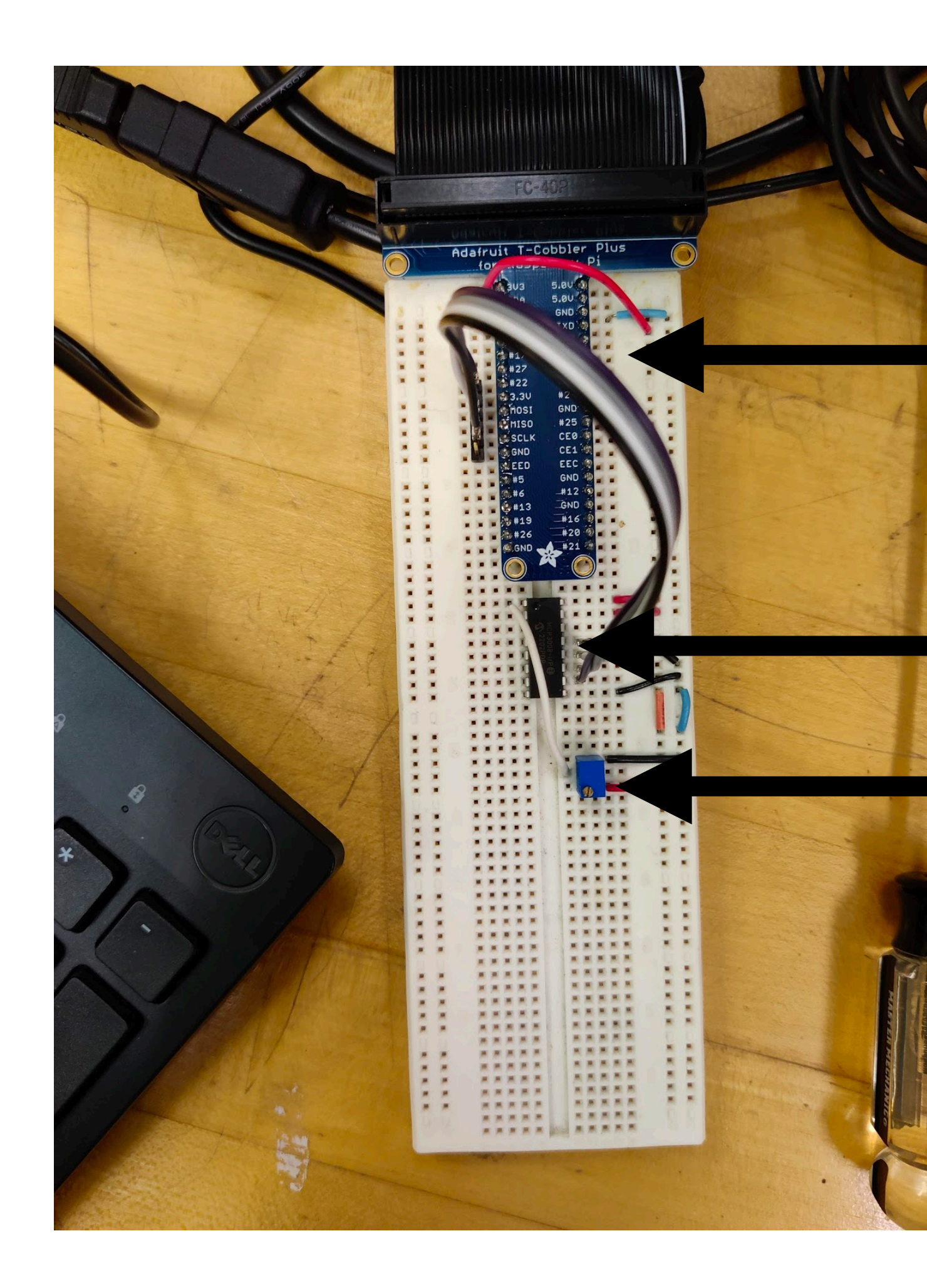

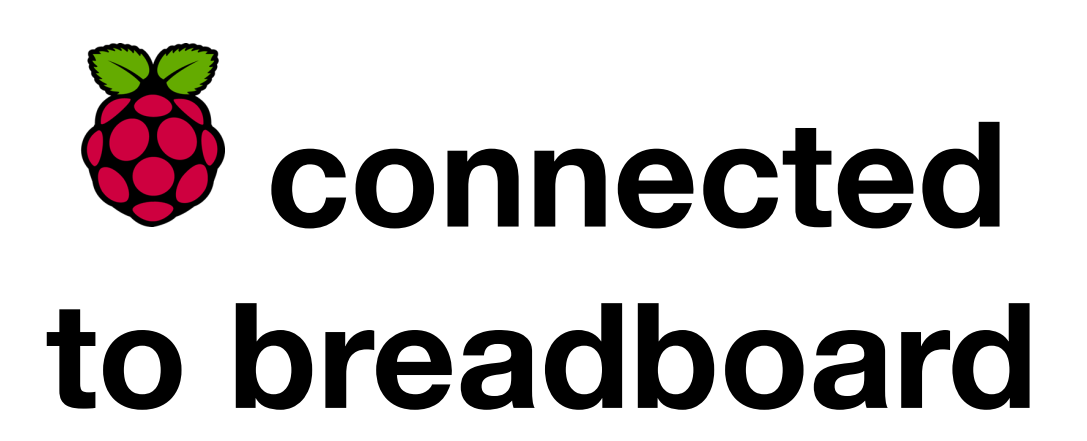

## ADC Potentiometer

## **Running python code** Travis -> Set up the breadboard circuit Noah -> Downloaded a tutorial program Measure the voltage from potentiometer Modified the code to spell 'HELLO WORLD!'

# Running python code

- Travis -> Set up the breadboard circuit
- Noah -> Downloaded a tutorial program
  - Measure the voltage from potentiometer
- Modified the code to spell 'HELLO WORLD!'

### ard circuit ial program ootentiometer ELLO WORLD!'

# Running python code

- Travis -> Set up the breadboard circuit
- Noah -> Downloaded a tutorial program
  - Measure the voltage from potentiometer
- Modified the code to spell 'HELLO WORLD!'

## ard circuit ial program ootentiometer ELLO WORLD!'

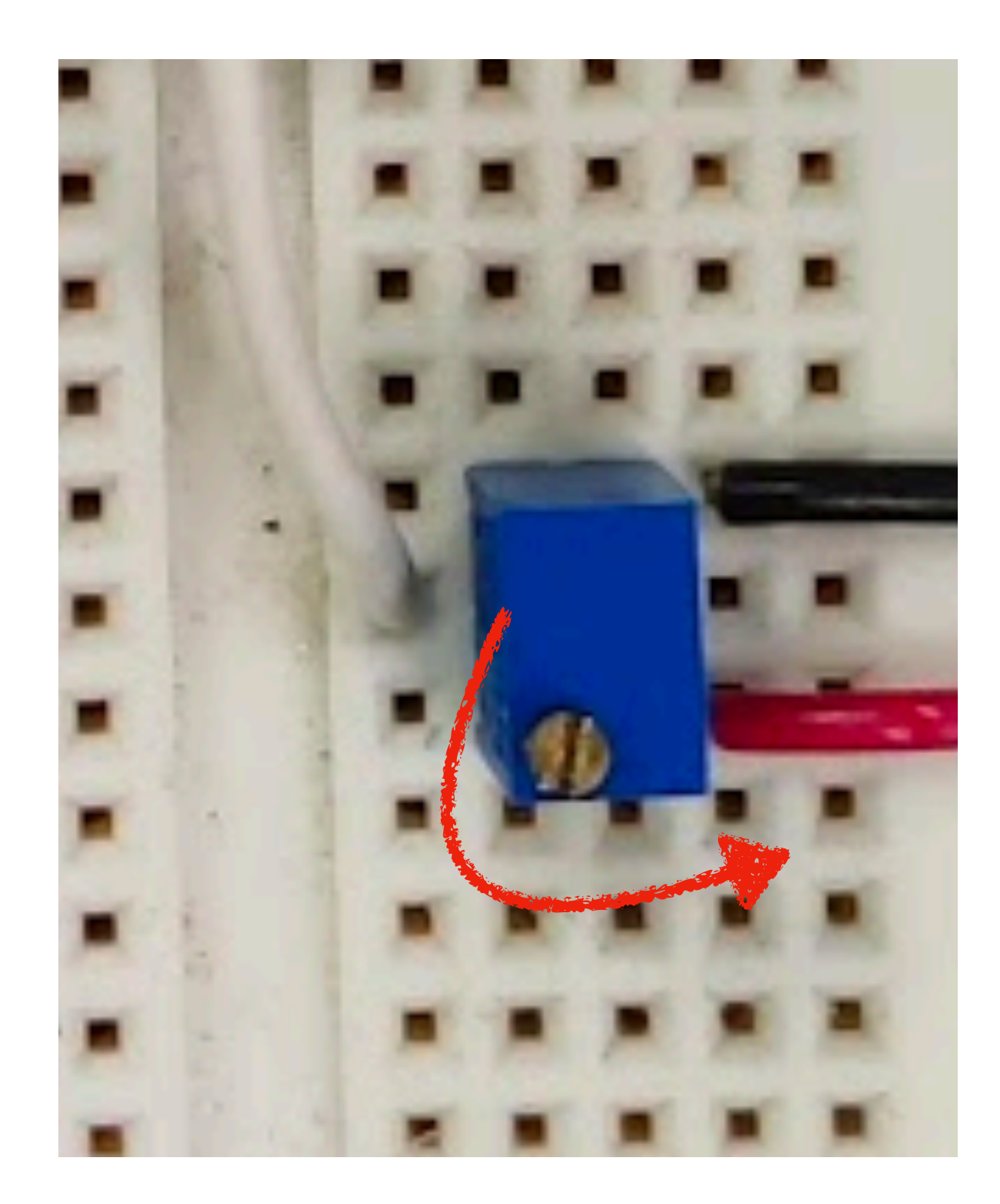

#### Raw ADC Value: 5312 ADC Voltage: 0.2674845502403296V H

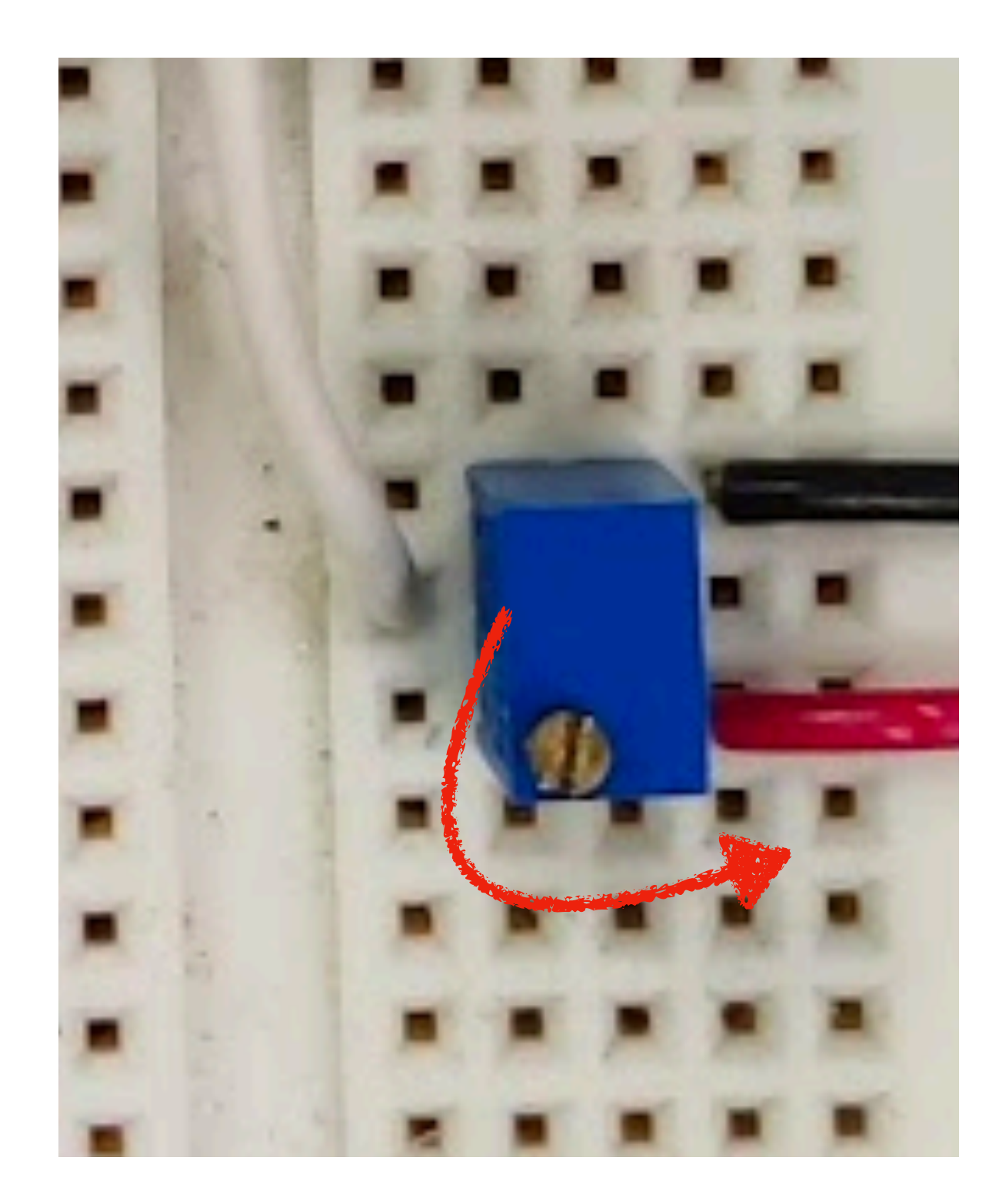

#### Raw ADC Value: 5312 ADC Voltage: 0.2674845502403296V HE

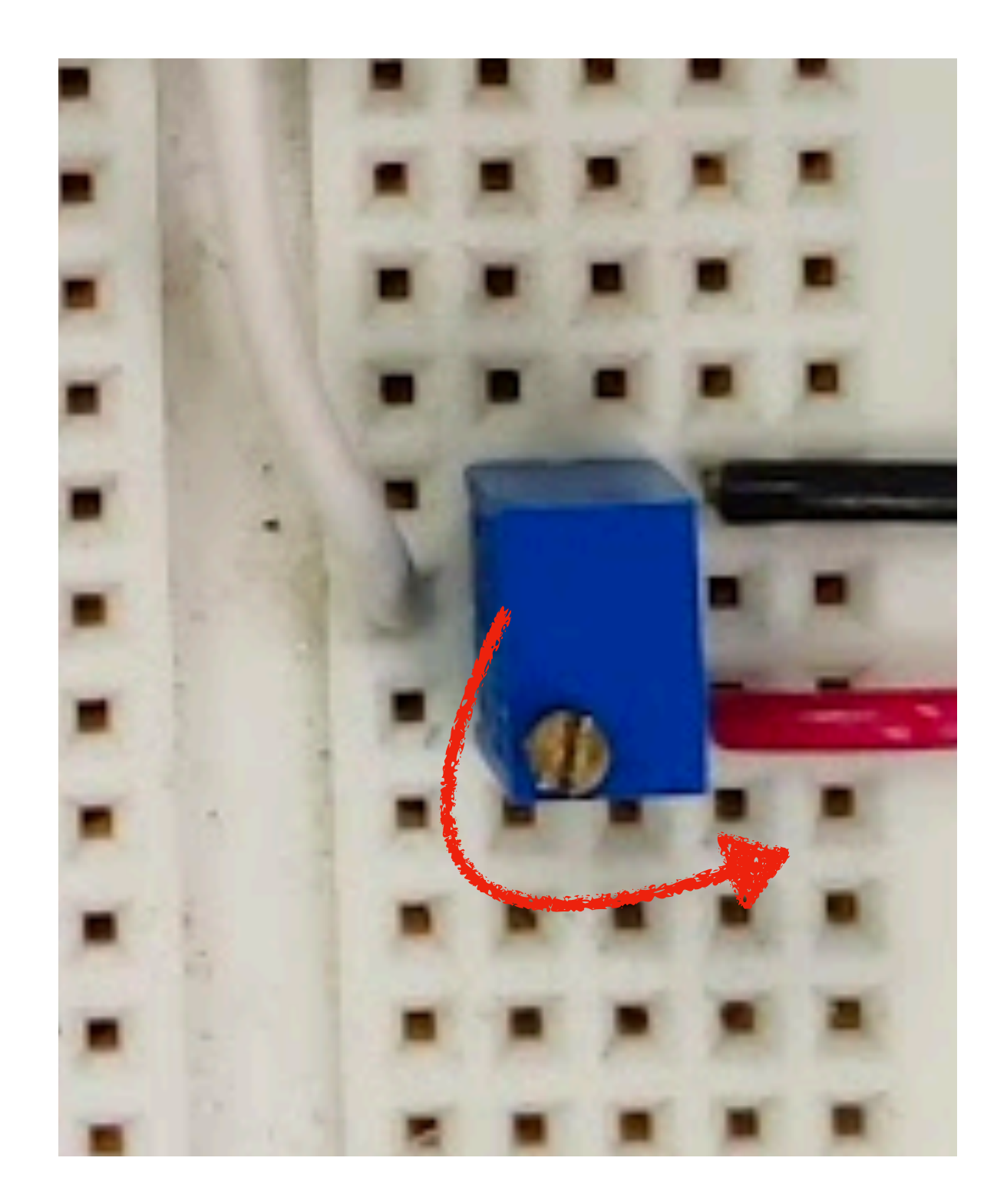

# >>> ARG CODE.PY Raw ADC Value: 5312 ADC Voltage: 0.2674845502403296V HELLO WORLD!!

# Next steps Figure out how to generate this analogue signal:

Ο

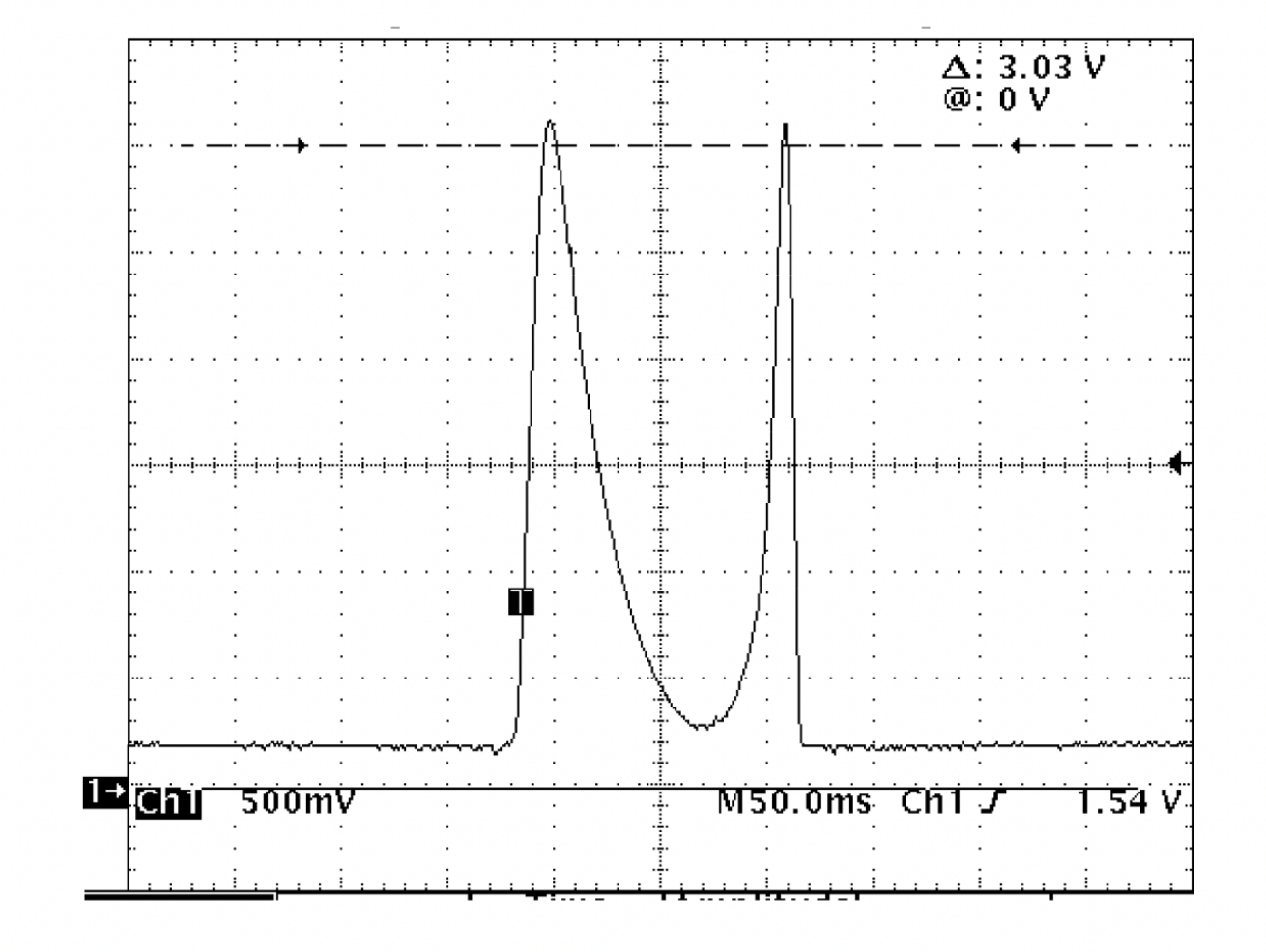

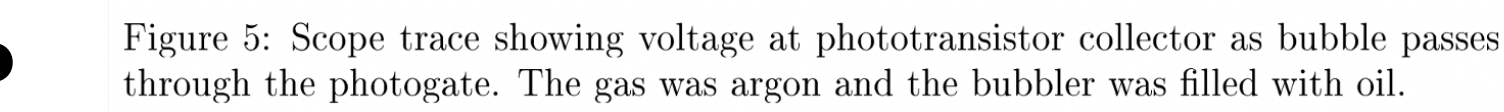

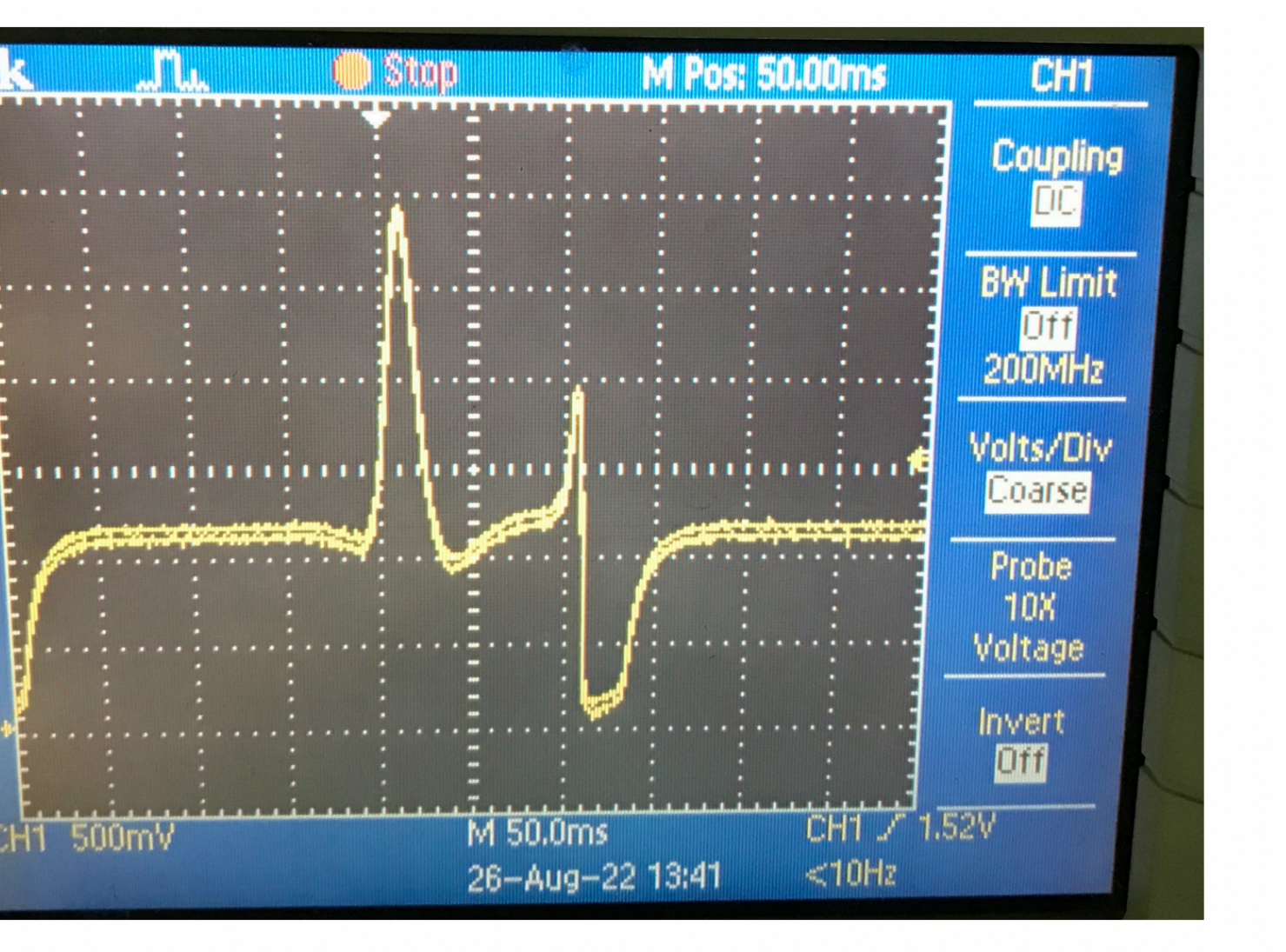

### How the signal looks like for different flow rate, bubble size

# Thank you!